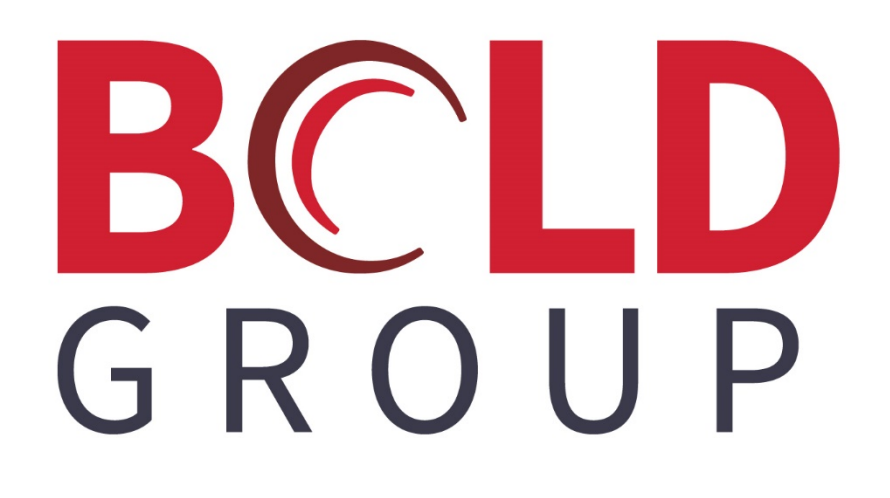

# Support Your SedonaOffice Support Team

## **Confidentiality Statement**

All information contained in this document is provided in confidence and shall not be published or disclosed wholly or in part to any other party without the expressed prior written permission of Bold Group. It shall always be held in safe custody. These obligations shall not apply to information which is published or becomes known legitimately from sources other than Bold Group.

### Acknowledgments

The information contained in this document represents the current view of Bold Group on the issues discussed as of the date of publication. Bold Group must continuously respond to the changing market conditions; therefore, it should not be interpreted to be a commitment on the part of Bold Group. Bold Group cannot guarantee the accuracy of any information presented after the date of publication.

This paper is for informational purposes only. The system descriptions and diagrams contained within should be used as guidelines only. Each Bold Group installation might require modifications to meet specific requirements. BOLD GROUP MAKES NO WARRANTIES, EXPRESS, OR IMPLIED IN THIS DOCUMENT.

Microsoft and Windows are either registered trademarks or trademarks of Microsoft Corporation in the United States and/or other countries. Likewise, the other products, services, and company names referred to in this document, to include all trademarks or registered trademarks of their respective owners, are all hereby acknowledged.

## Copyright

© 2003 – 2020 Bold Group. All Rights Reserved.

Registered Office: 421 Windchime Place, Colorado Springs, CO 80919 USA

#### CONTENTS

| ABOUT THIS GUIDE                      | 4 |
|---------------------------------------|---|
| BFIS EXPORT SETTINGS                  | 5 |
| AP CREDIT CARD PAYMENTS MADE IN ERROR | 8 |

# **About This Guide**

This guide is a functional overview (living document) and provides conceptual and summary operational information. This guide does not define all fields within the application; the application provides some definitions while other field names are familiar terms to those in the security industry. The assumption is that the reader is familiar with central station automation systems, as well as web services technology and terminology.

# **BFIS Export Settings**

Where are the BFIS settings located?

The user can select **Print Invoices** from the SedonaOffice Tree, this will open the Print Invoices window, from there select the **Export List** button.

| Sedona Security<br>Client Management<br>Accounts Receivable<br>Credit Request |                             |                                         |                                    |
|-------------------------------------------------------------------------------|-----------------------------|-----------------------------------------|------------------------------------|
| EFT Processing                                                                | Select Invoices             |                                         | ×                                  |
| Finance Charge                                                                |                             | _                                       | ~                                  |
|                                                                               | Branch                      | Dates                                   | Customer Group                     |
| Make Deposit                                                                  | ✓ **MUST ASSIGN**           | From                                    |                                    |
| Dayment Processing                                                            | Ace Security Systems        | J                                       |                                    |
| Print Invoices                                                                | ADI Integration             | Thus                                    |                                    |
| Batch Email Invo.                                                             | Americas Best               |                                         |                                    |
| Statements                                                                    | Relaium                     |                                         |                                    |
| Credit Off Invoices                                                           | Boss Sustems                |                                         | r                                  |
| Unapplied Cash/Credit                                                         |                             |                                         |                                    |
| General Ledger                                                                | Hide Inactive Branches      | From                                    | Hide Insetive Customer Groups      |
| Accounts Payable                                                              |                             |                                         |                                    |
| H Inventory                                                                   | Select All Invert Selection | Thru                                    | Select All Invert Selection        |
|                                                                               |                             |                                         |                                    |
| E Point Of Sale                                                               |                             | Tupe of Customer                        | Eilter Options                     |
| The Sales Management                                                          |                             | .,,,,,,,,,,,,,,,,,,,,,,,,,,,,,,,,,,,,,, |                                    |
|                                                                               | V Cucle V Job               | Church                                  | Show Master Cycle Invoices         |
| General Documents                                                             |                             | Commercial                              | Only Show Invoices in Print Queue  |
| 50L SQL Query Window                                                          | Service 🔽 Other             | Education                               |                                    |
| 🔤 Lock Table Maintenance                                                      |                             |                                         | Show ACH Pending Invoices          |
| Management Summary                                                            |                             | ✓ Retail                                | Show BFIS Pending Invoices         |
| 🚽 🚽 SedonaDashboard                                                           |                             |                                         | Hide Invoices with \$0 Balance Due |
| Report Manager                                                                | Bill-to Type                |                                         |                                    |
| SedonaSetup                                                                   |                             | Hide Inactive Branches                  | Filter for Emailing                |
|                                                                               |                             |                                         |                                    |
|                                                                               | ✓ Residential               | Select All Invert Selection             | Sort By                            |
|                                                                               |                             |                                         | Customer Number                    |
|                                                                               |                             |                                         |                                    |
|                                                                               |                             |                                         |                                    |
|                                                                               | Export List Print Setup     | Customers Subaccounts of                | Create List Cancel                 |
|                                                                               |                             |                                         |                                    |
| 1                                                                             |                             |                                         |                                    |

From there the user will be directed to the Batch Manager window. From this window the user has access to the Invoice batch history.

| Batch Manager              |              |                      |               |       |               |         |          | - |          | ×  |
|----------------------------|--------------|----------------------|---------------|-------|---------------|---------|----------|---|----------|----|
| 📴 Batches 📴 Exports 🗁 Back | ups 📄 🗈 Sett | ings 蕢 Printed 🛛 Upl | oad 👌 Archive | ]     | View File 🔻   |         |          |   |          |    |
| File                       | Created      | Document Type        | User          | Count | Export Format | Version | Uploaded |   | Confirme | ed |
|                            |              |                      |               |       |               |         |          |   |          |    |
|                            |              |                      |               |       |               |         |          |   |          |    |
|                            |              |                      |               |       |               |         |          |   |          |    |
|                            |              |                      |               |       |               |         |          |   |          |    |
|                            |              |                      |               |       |               |         |          |   |          |    |
|                            |              |                      |               |       |               |         |          |   |          |    |

5

| When selecting the | Settings button, | the user is then | directed to the Export Profile. |
|--------------------|------------------|------------------|---------------------------------|
|--------------------|------------------|------------------|---------------------------------|

| Batch Manager              |               |                |                  |
|----------------------------|---------------|----------------|------------------|
| 📴 Batches 📴 Exports 📴 Back | cups 🛛 🚺 Sett | ings 📑 Printed | Upload 👌 Archive |
| File                       | Created       | Document Type  | User             |
|                            |               |                |                  |
|                            |               |                |                  |
|                            |               |                |                  |
|                            |               |                |                  |
|                            |               |                |                  |
|                            |               |                |                  |

This is where the user would need to enter the BFIS credentials. BFIS would need to supply the user with the credentials. SedonaOffice does not have access to obtain these credentials.

| Export Profile      | >                                                 | < |
|---------------------|---------------------------------------------------|---|
| General FTP U       | oload Files Backup                                | _ |
| Export Format:      | Bridgestone CSV Format                            |   |
| Company ID:         |                                                   |   |
| Scanline Style:     | (None)                                            |   |
| Scanline Prefix:    |                                                   |   |
| Export Location:    |                                                   |   |
| C:\Program Files () | (86)\Perennial Software\Sedona Office\BFIS Browse |   |
| Print Barcode       |                                                   |   |
|                     | OK Cancel Apply                                   |   |

| S Export Profile                                                                      | × |
|---------------------------------------------------------------------------------------|---|
| General FTP Upload Files Backup                                                       |   |
| Ftp Site:     www.bfis.com       Ftp Port:     21       Passive Mode       Ftp Login: |   |
| Ftp Password:<br>Disable Automatic File Upload                                        |   |
| OK Cancel Apply                                                                       | , |

If the "Disable Automatic File Upload" box is checked this means the user is going to manually sent the export files to BFIS.

File names: 4 files names numbered 1-5 that are zipped are provided by Bridgestone

| Export Profil | e                   | × |
|---------------|---------------------|---|
| General FTP   | Upload Files Backup |   |
| Filename 1:   |                     |   |
| Filename 2:   | _                   |   |
| Filename 3:   |                     |   |
| Filename 4:   |                     |   |
|               |                     |   |
|               |                     |   |
|               |                     |   |
|               |                     |   |
|               | OK Cancel Apply     |   |

Bold Group | Support Your SedonaOffice Support Team

# **AP Credit Card Payments Made in Error**

When you pay a bill via credit card a credit gets auto created on the original vendor and auto applied to that bill. The bill on the original vendor is therefore paid and closed. A new bill then gets opened for the same amount on the credit card vendor. The bill is being moved from the original vendor to the credit card vendor. <u>None of</u> <u>this can be backed out.</u>

So, if you pay a bill via credit card and later realize the bill should have been paid a different way, how can you undo this transaction?

The bill on the credit card must be credited off and a new bill must be created on the original vendor. Whenever you have paid a bill by credit card in error follow these steps:

- 1. Go to the original vendor and make note of what expense line/GL account is in the body of the bill.
- 2. Go to the Credit Card vendor and create a credit. In the body of the credit use the expense line/GL account you noted.
- 3. Apply that credit to the open bill for this transaction on the credit card vendor (do not try to credit off the original bill, that bill was already paid by CC)
- 4. Open the vendor where the bill originally existed
- 5. Re-create the bill from scratch on the original vendor

**Note:** Under no circumstances should the credit card bill be deleted. Doing so will not open back up the original bill and it will throw off the GL. If a bill has been deleted off the credit card vendor, it must be recreated and then the steps above should be followed.

## EFT Setup prior to version 6.1+

1. **How to Run PCI Compliance**: Login to SedonaOffice and open SedonaSetup. Navigate to the EFT Setup form. In the upper right area of the form enter your API Login and Secure Key values provided to your company by Forte and click the Apply button. Next click the button labeled Run PCI Compliance.

| Sedona Office Setup (Sedona Security                                              | 1)             |                              |                                                                                                    |
|-----------------------------------------------------------------------------------|----------------|------------------------------|----------------------------------------------------------------------------------------------------|
| File Find Find Next View Tools                                                    | Help           |                              |                                                                                                    |
| Sedona Setup                                                                      |                | ACH\EET Setup                |                                                                                                    |
| Description<br>Sedona Modules                                                     | Area Area      | ACH Direct                   |                                                                                                    |
| Custom Fields Setup (Vendor)<br>Custom Fields Table1 (Vendor)                     | AP<br>AP       | Transmitter Id               | API Login                                                                                                    |
| Custom Fields Table2 (Vendor)<br>Custom Fields Table3 (Vendor)                    | AP<br>AP ≡     | Password                     | Secure Key                                                                                                    |
| GL Account Defaults<br>Setup Processing                                           | AP<br>AP       | Merchant Id                  | Attn: As of June 1, 2010, ACH Direct Will be<br>requiring all credit card submissions to be PCI<br>Complant, Please use the button below to |
| Tax Agency                                                                        |                | Batch Description            | run the PCI Compliance Updater before then.<br>If you do not, your transactions will fail on<br>submission                                  |
| Vendor Types<br>Vendors                                                           | AP<br>AP       |                              | Run PCI Compliance PCI Does Not Apply                                                                                                    |
| Aging Buckets<br>Alternate Company Addresses                                      | AR<br>AR       | ACH Payment                  | AVS Pwd                                                                                                    |
| Banks<br>Check 21 Setup                                                           | AR<br>AR       | AC <u>H</u> Invoice Message  |                                                                                                    |
| Credit Reason<br>EFT Credit Card Types                                            | AR<br>AR       |                              |                                                                                                    |
| GL Account Defaults<br>Invoice Descriptions                                       | AR             | Credit Ca <u>r</u> d Payment | <u> </u>                                                                                                    |
| Invoice Items<br>Item Types                                                       | AR<br>AR       | Credit Card Invoice          |                                                                                                    |
| Late Fee Rules<br>Setup Processing                                                | AR<br>AR       |                              |                                                                                                    |
| Statement Rules<br>Tax Groups<br>Tax Tables                                       | AR<br>AR<br>AR | Merchants                    |                                                                                                    |
| Terms<br>Cancellation Profiles                                                    | AR<br>CM       | Transmitter Id Password      | Merchant Id Merchant Name                                                                                                    |
| Cancellation Tasks<br>Chain Accounts                                              | СМ<br>СМ       | 4567 abc123<br>1235 111      | 752     Wholesale Mon       262     SedonaSec                                                                                               |
| Collection Statuses<br>Custom Fields Setup(Customer)<br>Custom Fields Setup(Site) |                |                              | Apply                                                                                                    |
| Custom Fields Setup(System)                                                       | CM +           |                              |                                                                                                    |

#### How to Update FTP Setup Information

| Batch Code         *** Not Submitted **         Hold Date         Hyde Date         Hyde Date <th>Batch Inform</th> <th>ation</th> <th></th> <th></th> <th>0</th> <th>👌 View Infi</th> <th>ormation</th> <th>·</th> <th></th> <th></th> <th></th> | Batch Inform  | ation                              |          |            | 0           | 👌 View Infi   | ormation      | ·          |              |          |        |
|----------------------------------------------------------------------------------------------------|---------------|------------------------------------|----------|------------|-------------|---------------|---------------|------------|--------------|----------|--------|
| Internation         Participation         Bank           Internation         117         Total Amount         TP Setup Information           Internation         FTP Profile         FTP Profile         Test Account         TSSID           Internation         FTP Profile         Test Account         TSSID         New           Internation         FTP Profile         Test Account         TSSID         New           Internation         FTP Profile         Test Account         TSSID         New           Internation         FTP Profile         Test Account         TSSID         New           Internation         FTP Profile         Test Account         New         New           Internation         FTP Profile         Test Account         New         New           Internation         FTP Profile         Test Account         New         New           Internation         FTP Profile         Internation         New         New           Internation         FTP Profile         Internation         New         New           Internation         Ftest Account         Internation         New         New           Intraction         Frest Account         Internat         Internation         New </td <td><u>B</u>atch</td> <td>Code ** Not Submitte</td> <td>d ***</td> <td></td> <td></td> <td>Η</td> <td>old Date</td> <td>1/28</td> <td>3/2020</td> <td><b></b></td> <td></td>                                                                                                    | <u>B</u> atch | Code ** Not Submitte               | d ***    |            |             | Η             | old Date      | 1/28       | 3/2020       | <b></b>  |        |
| Total Count         117         79 Expired Cards         grann                                                                                                    |               | ,                                  |          |            |             | _             |               | _          |              |          |        |
| Instruction         III/         III/         III/           Total Amount         III/2         III/2                                                                                                    | Total         | Fount Luna                         | 79 Expir | ed Ca      | rds         | B             | ranch         |            |              | -        |        |
| Total Amount         1330,715.78           Ubbs         FTP Profile         FTP Profile         Test Account 155815                                                                                                    | Total         |                                    |          |            |             | alua Tafan    |               |            |              |          |        |
| Utcomer #         Name         Amount         Type         FTP Profile         Test.Account 155815         New           950967         JF testing         1081.22         M         10           10001         Small, Henry         181.72         M         10           10024         Hoffman Auto Group         51.93         I         52           10024         Hoffman Auto Group         51.42         I         52           10024         Hoffman Auto Group         51.42         I         52           10024         Hoffman Auto Group         51.42         I         52           10024         Hoffman Auto Group         51.42         I         52           10024         Medomal, Drake         554.33         I         52           10124         Medonald, Drake         23.02         I         52           10124         Medonald, Drake         23.03         I         52           11076         Detrot Dept of Aucation         541.61         I         52           11076         Detrot Dept of Aucation         52.63         I         52           11076         Detrot Dept of Aucation         52.63         I         52           1200                                                                                                    | Total         | Amount \$130,715.78                |          |            | S FIP 5     | ecup mior     | macion        |            |              |          |        |
| Ustomer #         Name         Amount         Tube         Tube         Test Account         Test Account         Test Account         New           950997         3F testing         1081.22         M         100         Ftp Site         Test Account         Test Account<                                                                                                    |               |                                    |          |            |             | ETD Drofile   | Satur         |            |              |          |        |
| FTP Profile         Test. Account 155815         ▲ New           Ustomer #         Name         Anount         Type         Free Account 155815         ▲ New           00001         Small, Henry         181.22         M         10         Free Account 155815         ▲ New           10024         Hoffman Ako Group         519.83         I         52         Greecten Type         Secure         ■           10024         Hoffman Ako Group         519.83         I         52         User Id         10000         ■         ■         ■         ■         ■         ■         ■         ■         ■         ■         ■         ■         ■         ■         ■         ■         ■         ■         ■         ■         ■         ■         ■         ■         ■         ■         ■         ■         ■         ■         ■         ■         ■         ■         ■         ■         ■         ■         ■         ■         ■         ■         ■         ■         ■         ■         ■         ■         ■         ■         ■         ■         ■         ■         ■         ■         ■         ■         ■         ■         ■         ■<                                                                                                    |               |                                    |          |            |             | FIFFIONE      | Secup         |            |              |          |        |
| ustomer #         Name         Amount         Type         In           050997         JF testing         1881.22         M         10           10001         Small, Henry         181.72         M         10           10024         Hoffman Auto Group         519.66         1         52           10024         Hoffman Auto Group         916.42         1         52           10078         Bowman, Brady         32.65         1         52           10078         Bowman, Brady         31.67         1         52           10124         Mcdonald, Orake         343.9         1         52           10124         Mcdonald, Orake         418.59         1         52           10124         Mcdonald, Orake         418.59         1         52           10124         Mcdonald, Orake         418.59         1         52           10124         Mcdonald, Orake         418.59         1         52           11076         Detrok Def of Education         4332.90         1         52           11076         Detrok Def of Education         1         52         1         52           11076         Detrok Def of Education         1 <td></td> <td></td> <td></td> <td></td> <td>FTPP</td> <td>rofile</td> <td>Tes</td> <td>st Accouni</td> <td>t 155815</td> <td><b>v</b></td> <td>New</td>                                                                                                    |               |                                    |          |            | FTPP        | rofile        | Tes           | st Accouni | t 155815     | <b>v</b> | New    |
| 059987         JF testing         181.22         M         10           10001         Smal, Henry         131.77         M         10           10024         Hoffman Auto Group         95.42         1         52           10024         Hoffman Auto Group         96.42         1         52           10078         Bowman, Brady         32.65         1         52           10078         Bowman, Brady         371.67         1         52           10124         Medonald, Orake         543.03         1         52           10124         Medonald, Orake         543.03         1         52           10124         Medonald, Orake         543.03         1         52           10124         Medonald, Orake         515.815         1         55815           10124         Medonald, Orake         515.815         1         55815           10176         Detroit Det/ Education         515.815         1         1           11076         Detroit Det/ Education         2708.06         1         52           11076         Detroit Det/ Education         1         52         1         52           11077         Ted Ayn Estates <t< td=""><td>ustomer #</td><td>Name</td><td>Amount</td><td>Туре</td><td></td><td>ite</td><td>fto</td><td>test.pavm</td><td>entsoateway.</td><td>net</td><td></td></t<>                                                                                                    | ustomer #     | Name                               | Amount   | Туре       |             | ite           | fto           | test.pavm  | entsoateway. | net      |        |
| 10001       Small, Henry       181.77       M       10       Connection Type       Secure       Image: Connection Type         10024       Hoffman Auto Group       51966       1       52         10024       Hoffman Auto Group       51966       1       52         10078       Bowman, Brady       32.65       1       52         10078       Bowman, Brady       371.67       1       52         10124       Mcdonadi, Orake       334.35       1       52         10124       Mcdonadi, Orake       23.02       1       52         10124       Mcdonadi, Orake       23.02       1       52         10124       Mcdonadi, Orake       23.02       1       52         11076       Detrot Dept of Education       543.61       1       52         11076       Detrot Dept of Education       433.29       1       52         11076       Detrot Dept of Education       155       55       5         11076       Detrot Dept of Education       15       52         11077       Te Alw Estates       656.58       1       52         12007       Fuhly Estates       79.00       1       52         12                                                                                                    | 050987        | JF testing                         | 1881.22  | м          | 10          |               |               |            | ·····        |          |        |
| 10024       Hoffman Auto Group       51 26 V       V ser Id       10000         10024       Hoffman Auto Group       56.42       1       52         10076       Bowman, Brady       32.65       1       52         10078       Bowman, Brady       916.25       1       52         10078       Bowman, Brady       916.25       1       52         10124       Mcdonald, Drake       543.03       1       52         10124       Mcdonald, Drake       543.03       1       52         10124       Mcdonald, Drake       418.58       1       52         10124       Mcdonald, Drake       418.58       1       52         11076       Detroit Dept of Ducation       418.58       1       52         11076       Detroit Dept of Education       2708.06       1       52         11076       Detroit Dept of Education       2708.06       1       52         11158       The Allyn Estates       79.08       1       52         12007       Fank, Sesica       1343.8       1       52         12107       Fed Carter Assoc       11042.60       1       52005266       N       N       Alfeet ***5444       31                                                                                                    | 10001         | Small, Henry                       | 181.75   | м          | 10 Conne    | ection Type   | Sec           | cure       |              | <u> </u> |        |
| 10024         Hoffman Aubo Group         95.42         I         52         User Id         10000           10078         Bowman, Brady         32.65         I         52         Password         ************************************                                                                                                    | 10024         | Hoffman Auto Group                 | 519 58   | I          | 52          |               |               |            |              |          |        |
| 10078       Bowman, Brady       92.65       I       52         10078       Bowman, Brady       916.25       I       52         10078       Bowman, Brady       916.25       I       52         10124       Mcdonald, Orake       354.35       I       52         10124       Mcdonald, Orake       354.35       I       52         10124       Mcdonald, Orake       430.33       I       52         10124       Mcdonald, Orake       410.58       I       52         10176       Detroit Dept of Bucation       531.61       I       52         11076       Detroit Dept of Education       4332.90       I       52         11076       Detroit Dept of Education       2708.06       I       52         11176       Detroit Dept of Education       2708.06       I       52         11076       Detroit Dept of Education       1383       I       52         11158       The Alyn Estates       79.08       I       52         12007       Funk, Jassica       566.58       I       52         121       Davis, Roger       940.02       I       520022966       N       N       AMER       ****5444                                                                                                    | 10024         | Hoffman Auto Group                 | 9.5.42   | I          | 52 User I   | d             | 100           | 000        |              |          |        |
| 10078       Bowman, Brady       916.25       I       52         10078       Bowman, Brady       937.87       I       52         10124       Mcdonald, Drake       543.03       I       52         10124       Mcdonald, Drake       543.03       I       52         10124       Mcdonald, Drake       23.02       I       52         10124       Mcdonald, Drake       23.02       I       52         10124       Mcdonald, Drake       23.02       I       52         10124       Mcdonald, Drake       23.02       I       52         11076       Detroit Dept of Education       4332.90       I       52         11076       Detroit Dept of Education       2708.06       I       52         11076       Detroit Dept of Education       2708.06       I       52         11076       Detroit Dept of Education       1052       I       52         11077       Detroit Dept of Education       1052       I       52         11007       Fraky, Jessica       566.58       I       52         12007       Fraky, Jessica       566.58       I       52         12007       Fraky, Jessica       585.7                                                                                                    | 10078         | Bowman, Brady                      | 32.65    | I          | 52 Passv    | /ord          | ••            |            |              |          |        |
| 1078       Bowman, Brady       371.87       I       52         10124       Mcdonald, Drake       354.35       I       52         10124       Mcdonald, Drake       23.02       I       52         10124       Mcdonald, Drake       23.02       I       52         10124       Mcdonald, Drake       23.02       I       52         10124       Mcdonald, Drake       23.02       I       52         10124       Mcdonald, Drake       23.02       I       52         11076       Detroit Dept of ducation       541.61       I       52         11076       Detroit Copt of ducation       2708.06       I       52         11158       The Ally Estates       632.63       I       52         11158       The Ally Estates       632.63       I       52         12007       Forki, Jessica       1343.88       I       52         12007       Forki, Jessica       1343.88       I       52         12007       Forki, Jessica       1343.88       I       52         12207       Ted Carter Assoc       5928.00       I       525022968       N       N       AMER       ****5444       314132                                                                                                    | 10078         | Bowman, Brady                      | 916.25   | I          | 52          |               | _             |            |              |          |        |
| 10124       Mcdonald, Drake       354.35       I       52         10124       Mcdonald, Drake       23.02       I       52         10124       Mcdonald, Drake       23.02       I       52         10124       Mcdonald, Drake       418.58       I       52         11076       Detroit Dept of ducation       541.61       I       52         11076       Detroit Dept of ducation       2708.06       I       52         11158       The Ally Estates       395.38       I       52         11158       The Ally Estates       79.08       I       52         12007       Prink, Jessica       156.58       I       52         12107       Ford Carter Assoc       1104.60       I       525022000       N       N       AMER       ****5444       314132         1227       Ted Carter Assoc       1104.60       I       525036689       N       N       AMER       ****516.6       314132         1264       Conway, Jordan       585.74       I       525036689       N       N       AMER       ****516.6       314132         133       Oldfield, Jamie       202.42       I       52502367.8       N       N <td>10078</td> <td>Bowman, Brady</td> <td>371.87</td> <td>I</td> <td>52 Confi</td> <td>m</td> <td>••</td> <td>•••••</td> <td></td> <td></td> <td></td>                                                                                                    | 10078         | Bowman, Brady                      | 371.87   | I          | 52 Confi    | m             | ••            | •••••      |              |          |        |
| 10124       Mcdonald, Drake       543.03       I       52         10124       Mcdonald, Drake       23.02       I       52         10124       Mcdonald, Drake       418.56       I       52         11076       Detroit Dept of Education       541.61       I       52         11076       Detroit Dept of Education       4332.90       I       52         11076       Detroit Dept of Education       4332.90       I       52         11076       Detroit Dept of Education       2708.06       I       52         11158       The Ally Estates       395.38       I       52         11158       The Ally Estates       79.08       I       52         12007       Fork, Jessica       566.58       I       52         1210       Javis, Roger       940.02       I       525022560       N       N       AMER       ****5444       314132         127       Ted Carter Assoc       1592.00       I       525022562       N       N       N       AMER       ****516       314132         12864       Conway, Jordan       585.74       I       525022690       N       N       AMER       ****3456       314132 <td>10124</td> <td>Mcdonald, Drake</td> <td>354.35</td> <td>I</td> <td>52</td> <td></td> <td></td> <td></td> <td></td> <td></td> <td></td>                                                                                                    | 10124         | Mcdonald, Drake                    | 354.35   | I          | 52          |               |               |            |              |          |        |
| 10124       Mcdonald, Orake       23.02       1       52         10124       Mcdonald, Orake       418.58       I       52         11076       Detroit Dept of education       541.61       I       52         11076       Detroit Dept of education       4332.90       I       52         11076       Detroit Dept of Education       2708.06       I       52         11158       The Ally Estates       395.38       I       52         11158       The Ally Estates       632.63       I       52         12007       Fyrk, Jessica       1343.88       I       52         1211       Javis, Roger       940.02       I       525022968       N       N       AMER       ****5444       314132         127       Ted Carter Assoc       11042.60       I       525022968       N       N       AMER       *****5444       314132         12844       Conway, Jordan       585.74       I       52502290       N       N       N       AMER       *****516       314132         133       Oldfield, Jamie       802.82       I       525032675       N       N       AMER       *****6516       314132         138 <td>10124</td> <td>Mcdonald, Drake</td> <td>543.03</td> <td></td> <td>52<br/>Merch</td> <td>ant Name</td> <td>155</td> <td>5815-Test</td> <td>Account</td> <td></td> <td></td>                                                                                                    | 10124         | Mcdonald, Drake                    | 543.03   |            | 52<br>Merch | ant Name      | 155           | 5815-Test  | Account      |          |        |
| 10124       Miconais, bracz       416.58       1       52         11076       Detroit Dept of Gucation       4332.90       I       52         11076       Detroit Dept of Education       2708.06       I       52         11158       The Ally Estates       395.38       I       52         11158       The Ally Estates       395.38       I       52         11158       The Ally Estates       79.08       I       52         12007       Funk, Jessica       1343.88       I       52         12007       Funk, Jessica       1343.88       I       52         12007       Funk, Jessica       1343.88       I       52         121       Davis, Roger       90.02       I       525022058       N       N       AMER       ****5444       314132         127       Ted Carter Assoc       1042.60       I       525022068       N       N       AMER       ****5444       314132         12864       Conway, Jordan       585.74       I       525022090       N       N       AMER       ****6516       314132         133       Oldfield, Jamie       202.42       I       52503663       N       N <t< td=""><td>10124</td><td>Medonald, Drake</td><td>23.02</td><td>- 1</td><td>52</td><td></td><td></td><td></td><td></td><td></td><td></td></t<>                                                                                                    | 10124         | Medonald, Drake                    | 23.02    | - 1        | 52          |               |               |            |              |          |        |
| 11076       Detroit Dept effectuation       331.81       1       52         11076       Detroit Dept effectuation       2708.06       I       52         11076       Detroit Dept effectuation       2708.06       I       52         11158       The Alty Estates       395.38       I       52         11158       The Alty Estates       632.63       I       52         11007       Funk, Jessica       1343.88       I       52         12007       Funk, Jessica       566.58       I       52         1210       Javis, Roger       940.02       I       52502206       N       N       AMER       ****5444       314132         127       Ted Carter Assoc       11042.60       I       52502296       N       N       AMER       ****5444       314132         127       Ted Carter Assoc       11042.60       I       525022990       N       N       VISA       ****6516       314132         12864       Conway, Jordan       585.74       I       525022690       N       N       N       AMER       ****6516       314132         138       Carter, Helena       182.41       I       525022690       N       N                                                                                                    | 11076         | Detroit Dept of Hugstion           | 918.58   |            | 52 Merch    | iant Id       | 155           | 5815       |              |          |        |
| 11076       Detroit bety of Education       700.10       I       52         11076       Detroit bety of Education       2708.06       I       52         11158       The Ally Estates       395.38       I       52         11158       The Ally Estates       632.63       I       52         11158       The Ally Estates       79.08       I       52         12007       Fank, Jessica       1343.88       I       52         121       Davis, Roger       940.02       I       525022968       N       N       AMER       ****5444       314132         127       Ted Carter Assoc       11042.60       I       525022968       N       N       AMER       *****5444       314132         127       Ted Carter Assoc       5928.00       I       525022968       N       N       AMER       *****5444       314132         12864       Conway, Jordan       585.74       I       52502296       N       N       N       AMER       *****5444       314132         133       Oldfield, Jamie       2202.42       I       525032024       N       N       AMER       *****3656       314132         138       Carter, Helena <td>11076</td> <td>Detroit Dept of Education</td> <td>4332.90</td> <td>- 1<br/>T</td> <td>52</td> <td></td> <td></td> <td></td> <td></td> <td></td> <td></td>                                                                                                    | 11076         | Detroit Dept of Education          | 4332.90  | - 1<br>T   | 52          |               |               |            |              |          |        |
| Instant         Decoder         Local         Local <thlocal< th="">         Local         Local</thlocal<>                                                                                                    | 11076         | Detroit Dept of Education          | 2708.06  | Ť          | 52 Uploa    | d Directory   | ul            |            |              |          |        |
| 11158       The Alyn Estates       632.63       I       52         11158       The Alyn Estates       79.08       I       52         12007       Fynk, Jessica       1343.88       I       52         12007       Fynk, Jessica       1343.88       I       52         1210       Javis, Roger       940.02       I       52         127       Ted Carter Assoc       11042.60       I       525022968       N       N       AMER       ****5444       314132         127       Ted Carter Assoc       5928.00       I       525022968       N       N       AMER       *****5444       314132         1284       Conway, Jordan       585.74       I       525023024       N       N       VISA       *****6516       314132         138       Odfield, Jamie       2202.42       I       52503024       N       N       AMER       *****4567       314132         138       Carter, Helena       182.41       I       52503076       N       N       AMER       *****4567       314132         138       Carter, Helena       182.41       I       52502077       N       N       AMER       ****4567       314132 <td>11158</td> <td>The Ally Estates</td> <td>395.38</td> <td>ī</td> <td>52</td> <td></td> <td></td> <td></td> <td></td> <td></td> <td></td>                                                                                                    | 11158         | The Ally Estates                   | 395.38   | ī          | 52          |               |               |            |              |          |        |
| 11158       The flyn Estates       79.08       I       52         12007       Frink, Jessica       1343.88       I       52         12007       Frink, Jessica       566.58       I       52         121       Javis, Roger       940.02       I       52       Image: Connection       N       AMER       ****5444       314132         127       Ted Carter Assoc       11042.60       I       525022968       N       N       AMER       ****5444       314132         127       Ted Carter Assoc       5928.00       I       525022968       N       N       AMER       ****5444       314132         12864       Conway, Jordan       585.74       I       525022990       N       N       N       AMER       ****6516       314132         133       Oldfield, Jamie       202.42       I       525036875       N       N       AMER       ****3456       314132         138       Carter, Helena       182.41       I       525036875       N       N       AMER       ****4567       314132         138       Carter, Helena       182.41       I       525036875       N       N       AMER       ****4567       314132                                                                                                    | 11158         | The Alivn Estates                  | 632.63   | I          | 52 Down     | load Director | ry <u> </u> d |            |              |          |        |
| 12007       Funk, Jessica       1343.88       I       52       Test Connection       Image: Connection       OK       Cancel         12007       Fank, Jessica       566.58       I       52       Image: Connection       Image: Connection                                                                                          | 11158         | The Allyn Estates                  | 79.08    | I          | 52          |               |               |            |              |          |        |
| 12007       Fank, Jessica       566.58       I       52       S2       S2 <th< td=""><td>12007</td><td>Frink, Jessica</td><td>1343.88</td><td>I</td><td>52 Test</td><td>Connection</td><td>Ca</td><td>1</td><td></td><td>OK</td><td>Cancel</td></th<>                                                                                                    | 12007         | Frink, Jessica                     | 1343.88  | I          | 52 Test     | Connection    | Ca            | 1          |              | OK       | Cancel |
| 121       Davis, Roger       940.02       I       52022000       II       II       III       IIII       IIIII       IIIIII       IIIIIII       IIIIIII       IIIIIIII       IIIIIIIII       IIIIIIIIIIIIIIIIIIIIIIIIIIIIIIIIIIII                                                                                                    | 12007         | F ank, Jessica                     | 566.58   | I          | 52          | connoccion    | -             | J          |              |          |        |
| 127       Ted Carter Assoc       11042.60       I       525022968       N       N       AMER       ****5444       314132         127       Ted Carter Assoc       5928.00       I       525036658       N       N       AMER       ****5444       314132         12864       Conway, Jordan       585.74       I       525036659       N       N       VISA       ****6516       314132         138       Oldfield, Jamie       2202.42       I       52503290       N       N       AMER       ****3456       314132         133       Oldfield, Jamie       202.42       I       525036763       N       N       AMER       ****3456       314132         133       Oldfield, Jamie       802.82       I       525036763       N       N       AMER       ****3456       314132         138       Carter, Helena       182.41       I       525036765       N       N       AMER       ****4567       314132         138       Carter, Helena       547.23       I       525023076       N       N       AMER       ****4567       314132         138       Carter, Helena       547.23       I       52503767       N       N       M                                                                                                    | ii 121        | Davis, Roger                       | 940.02   | I          | 520022000   | 19            |               | 14         | V1.04        | 1005     | 514152 |
| 127       Ted Carter Assoc       5928.00       I       525036658       N       N       AMER       ****5444       314132         12864       Conway, Jordan       585.74       I       525036699       N       N       VISA       ****6516       314132         12864       Conway, Jordan       498.36       I       525026990       N       N       VISA       ****6516       314132         133       Oldfield, Jamie       2202.42       I       525036763       N       N       AMER       ****3456       314132         133       Oldfield, Jamie       802.82       I       525036763       N       N       AMER       ****3456       314132         138       Carter, Helena       182.41       I       52503675       N       N       AMER       ****34567       314132         138       Carter, Helena       182.41       I       52503676       N       N       AMER       ****4567       314132         138       Carter, Helena       547.23       I       525023077       N       N       AMER       ****4567       314132         138       Carter, Helena       527.99       I       525038029       N       N       NEX                                                                                                    | 127           | Ted Carter Assoc                   | 11042.60 | I          | 525022968   | N             |               | N          | AMER         | ****5444 | 314132 |
| 12864       Conway, Jordan       585.74       I       525036689       N       N       VISA       ****6516       314132         12864       Conway, Jordan       498.36       I       525022990       N       N       VISA       ****6516       314132         138       Oldfield, Jamie       220.42       I       525023924       N       N       AMER       ****3456       314132         133       Oldfield, Jamie       802.82       I       525036763       N       N       AMER       ****3456       314132         138       Carter, Helena       182.41       I       52503675       N       N       AMER       ****4567       314132         138       Carter, Helena       182.41       I       52503675       N       N       AMER       ****4567       314132         138       Carter, Helena       547.23       I       52503077       N       N       AMER       ****4567       314132         138       Carter, Helena       547.23       I       52503077       N       N       AMER       ****6516       314132         194       Ashley, Victoria       527.99       I       525036087       N       N       VISA <td>127</td> <td>Ted Carter Assoc</td> <td>5928.00</td> <td>I</td> <td>525036658</td> <td>N</td> <td></td> <td>N</td> <td>AMER</td> <td>****5444</td> <td>314132</td>                                                                                                    | 127           | Ted Carter Assoc                   | 5928.00  | I          | 525036658   | N             |               | N          | AMER         | ****5444 | 314132 |
| 12864       Conway, Jordan       498.36       I       525022990       N       N       VISA       ****6516       314132         133       Oldfield, Jamie       2202.42       I       52503024       N       N       AMER       ****3456       314132         133       Oldfield, Jamie       802.82       I       52503675       N       N       AMER       ****3456       314132         138       Carter, Helena       182.41       I       52503675       N       N       AMER       ****4567       314132         138       Carter, Helena       182.41       I       52503676       N       N       AMER       ****4567       314132         138       Carter, Helena       182.41       I       525023076       N       N       AMER       ****4567       314132         138       Carter, Helena       547.23       I       525023077       N       N       AMER       ****4567       314132         1494       Ashley, Victoria       527.99       I       525023077       N       N       MER       ****45616       314132         194       Ashley, Victoria       527.99       I       525036078       N       N       VISA </td <td>12864</td> <td>Conway, Jordan</td> <td>585.74</td> <td>I</td> <td>525036689</td> <td>N</td> <td></td> <td>N</td> <td>VISA</td> <td>****6516</td> <td>314132</td>                                                                                                    | 12864         | Conway, Jordan                     | 585.74   | I          | 525036689   | N             |               | N          | VISA         | ****6516 | 314132 |
| 133       Oldfield, Jamie       2202.42       I       52503624       N       N       AMER       ****3456       314132         133       Oldfield, Jamie       802.82       I       52503673       N       N       AMER       ****3456       314132         138       Oldfield, Jamie       182.41       I       52503675       N       N       AMER       ****4567       314132         138       Carter, Helena       182.41       I       525036875       N       N       AMER       ****4567       314132         138       Carter, Helena       182.41       I       525036876       N       N       AMER       ****4567       314132         138       Carter, Helena       547.23       I       525023076       N       N       AMER       ****4567       314132         138       Carter, Helena       547.23       I       525023076       N       N       AMER       ****4567       314132         1434       Ashley, Victoria       527.99       I       525030827       N       N       MER       ****6516       314132         2000       T& Jatobody       0.01       U       N/A       N       BYP       N                                                                                                    | 12864         | Conway, Jordan                     | 498.36   | I          | 525022990   | N             |               | N          | VISA         | ****6516 | 314132 |
| 133       Oldrield, Jamie       802.82       I       525036763       N       N       AMER       ****3456       314132         138       Carter, Helena       182.41       I       525036875       N       N       AMER       ****4567       314132         138       Carter, Helena       182.41       I       525036876       N       N       AMER       ****4567       314132         138       Carter, Helena       182.41       I       525036876       N       N       AMER       ****4567       314132         138       Carter, Helena       547.23       I       525023076       N       N       AMER       ****4567       314132         138       Carter, Helena       547.23       I       525023076       N       N       AMER       ****4567       314132         1434       Ashley, Victoria       527.99       I       525030029       N       N       AMER       ****6516       314132         194       Ashley, Victoria       228.67       I       525036087       N       N       VISA       ****6516       314132         2100       T& JAutobody       0.01       U       N/A       N       BYP       N                                                                                                    | 133           | Oldfield, Jamie                    | 2202.42  | I          | 525023024   | N             |               | N          | AMER         | ****3456 | 314132 |
| 138       Carter, Helena       182,41       I       525036875       N       N       AMER       ****4567       314132         138       Carter, Helena       182,41       I       525036876       N       N       AMER       ****4567       314132         138       Carter, Helena       547.23       I       525038076       N       N       AMER       ****4567       314132         138       Carter, Helena       547.23       I       525023077       N       N       AMER       ****4567       314132         138       Carter, Helena       547.23       I       525023077       N       N       AMER       ****4567       314132         194       Ashley, Victoria       527.99       I       525038029       N       N       VISA       ****6516       314132         2000       T & J Autobody       0.01       U       N/A       N       BYP       N       VISA       ****1111       213172         213       Anne Terwilliger       109.24       I       35089       N       N       MAST       ****6293       213172         213       Anne Terwilliger       109.24       I       350899       N       N       N                                                                                                    | 133           | Oldfield, Jamie                    | 802.82   | I          | 525036763   | N             |               | N          | AMER         | ****3456 | 314132 |
| 138         Carter, Helena         182,41         I         52503876         N         N         AMER         ****4567         314132           138         Carter, Helena         547.23         I         525023077         N         N         AMER         ****4567         314132           138         Carter, Helena         547.23         I         525023077         N         N         AMER         ****4567         314132           194         Ashley, Victoria         527.99         I         525023076         N         N         VISA         ****6516         314132           194         Ashley, Victoria         527.99         I         525038029         N         N         VISA         ****6516         314132           2000         T & JAutobody         0.01         U         N/A         N         BYP         N         VISA         ****616         314132           213         Anne Terwilliger         2298.02         I         525036027         N         N         MAST         ****6293         213172           213         Anne Terwilliger         109.24         I         335089         N         N         MAST         ****6293         213172                                                                                                    | 138           | Carter, Helena                     | 182.41   | I          | 525036875   | N             |               | N          | AMER         | ****4567 | 314132 |
| 138         Carter, Helena         547.23         I         525023076         N         N         AMER         ****4567         314132           138         Carter, Helena         547.23         I         525023077         N         N         AMER         ****4567         314132           194         Ashley, Victoria         527.99         I         525023746         N         N         VISA         ****6516         314132           194         Ashley, Victoria         282.67         I         525038029         N         N         VISA         ****6516         314132           2000         T & J.Autobody         0.01         U         N/A         N         BYP         N         VISA         ****6161         213122           213         Anne Terwilliger         2298.02         I         525036087         N         N         MAST         ****6293         213172           213         Anne Terwilliger         109.24         I         335089         N         N         MAST         ****6293         213172           213         Anne Terwilliger         109.24         I         335089         N         N         MAST         ****6293         213172 <td>138</td> <td>Carter, Helena</td> <td>182.41</td> <td>1</td> <td>525036876</td> <td>N</td> <td></td> <td>N</td> <td>AMER</td> <td>****</td> <td>314132</td>                                                                                                    | 138           | Carter, Helena                     | 182.41   | 1          | 525036876   | N             |               | N          | AMER         | ****     | 314132 |
| 130         Carcer, meena         547.23         I         529023077         N         N         AMER         ****657         314132           194         Ashley, Victoria         527.99         I         525023776         N         N         VISA         ****6516         314132           194         Ashley, Victoria         282.67         I         525038029         N         N         VISA         ****6516         314132           2000         T & J Autobody         0.01         U         N/A         N         BYP         N         VISA         ****6616         314132           213         Anne Terwilliger         2298.02         I         525036087         N         N         MAST         ****6293         213172           213         Anne Terwilliger         109.24         I         335089         N         N         MAST         ****6293         213172           213         Anne Terwilliger         109.24         I         335089         N         N         MAST         ****6293         213172                                                                                                    | 138           | Carter, Helena                     | 547.23   | 1          | 525023076   | N             |               | N          | AMER         | *****    | 314132 |
| 194         Ashley, Victoria         527.99         I         52003/46         N         N         VIA         M 6516         314132           194         Ashley, Victoria         282.67         I         52503029         N         N         VISA         ****6516         314132           2000         T & J Autobody         0.01         U         N/A         N         BYP         N         VISA         ****616         314132           213         Anne Terwilliger         2298.02         I         525036087         N         N         MAST         ****6293         213172           213         Anne Terwilliger         109.24         I         335089         N         N         MAST         ****6293         213172           213         Anne Terwilliger         109.24         I         335089         N         N         MAST         ****6293         213172                                                                                                    | 104           | Carter, Heleña<br>Achley, Victoria | 597.23   | <u>т</u>   | 525023077   | N             |               | N          |              | ****2012 | 214122 |
| ZODO         T& JANDY, MONTO         DOLOT         T         DECODEP         N         N         NOM         DECODEP         STREET           ZODO         T& J Autobody         0.01         U         N/A         N         BYP         N         VISA         ****1111         213172           Z13         Anne Terwilliger         2298.02         I         525036087         N         N         MAST         ****6293         213172           Z13         Anne Terwilliger         109.24         I         335089         N         N         MAST         ****6293         213172           Z13         Anne Terwilliger         109.24         I         335089         N         N         MAST         ****6293         213172                                                                                                    | 104           | Achley, Victoria                   | 227.99   | т.<br>Т    | 525023746   | N             |               | N N        | VISA         | ****4010 | 314132 |
| 213         Anne Terwilliger         2298.02         I         525036087         N         N         MAST         ****6293         213172           213         Anne Terwilliger         109.24         I         335089         N         N         MAST         ****6293         213172           213         Anne Terwilliger         109.24         I         335089         N         N         MAST         ****6293         213172                                                                                                    | 2000          | T & J Autobody                     | 0.01     | - <u>+</u> | N/A         | N             | BVP           | N          | VISA         | ****1111 | 213172 |
| 213         Anne Terwilliger         109.24         I         335089         N         N         MAST         ****6293         213172           213         Anne Terwilliger         109.24         I         335089         N         N         MAST         ****6293         213172           213         Anne Terwilliger         109.24         I         335089         N         N         MAST         ****6293         213172                                                                                                    | 213           | Anne Terwilliger                   | 2298.02  | I          | 525036087   | N             | on-           | N          | MAST         | ****6293 | 213172 |
| 213         Anne Terwilliger         109.24         I         335089         N         N         MAST         ****6293         213172                                                                                                    | 213           | Anne Terwilliger                   | 109.24   | I          | 335089      | N             |               | N          | MAST         | ****6293 | 213172 |
|                                                                                                    | 213           | Anne Terwilliger                   | 109.24   | ī          | 335089      | N             |               | N          | MAST         | ****6293 | 213172 |
|                                                                                                    | 0144004       | will Up and Dup Hairdroccor        | - 502.97 | т          | 525024040   | N1            |               | N          | UTCA         | ****     | 102700 |

If the user changes computers, the FTP credentials will be removed to the user must re-enter the information. The user will navigate to the EFT Processing module, select DOWNLOAD, the re-enter the information on the FTP Setup Information, this information can be found on the EFT Setup table.